产品特性 配置优化 **韦家宁** 2020-04-04 发表

# 组网及说明

S5820收集诊断文件的方法有很多种,有网页版和命令版,以下是网页版的收集方法 S5820版本信息如下: H3C Comware Software, Version 7.1.075, Alpha 7571 Copyright (c) 2004-2017 New H3C Technologies Co., Ltd. All rights reserved. H3C S5820V2-54QS-GE uptime is 0 weeks, 0 days, 0 hours, 26 minutes Last reboot reason: User reboot Boot image: flash:/s5820v2\_5830v2-cmw710-boot-a7514.bin Boot image version: 7.1.075, Alpha 7571 Compiled Sep 20 2017 16:00:00 Boot image version: 7.1.075, Alpha 7571 Compiled Sep 20 2017 16:00:00

#### Slot 1:

S5820V2-54QS-GE with 2 Processors BOARD TYPE: S5820V2-54QS-GE DRAM: 512M bytes FLASH: 1024M bytes PCB 1 Version: VER.C Bootrom Version: 908 CPLD 1 Version: 002 CPLD 2 Version: 002 Release Version: H3C S5820V2-54QS-GE Patch Version: None Reboot Cause: User reboot [SubSlot 0] 48SFP Plus+4QSFP Plus

### 配置步骤

1、配置基础网络,开启S5820的WEB功能,并创建相应的账户及赋予权限。 <H3C>sys System View: return to User View with Ctrl+Z. [H3C]sysname SW1 [SW1]vlan 10 [SW1-vlan10]quit [SW1]int vlan 10 [SW1-Vlan-interface10]ip address 192.168.200.254 24 [SW1-Vlan-interface10]quit [SW1]int gi 1/0/1 [SW1-GigabitEthernet1/0/1]port link-type access [SW1-GigabitEthernet1/0/1]port access vlan 10 [SW1-GigabitEthernet1/0/1]quit [SW1]ip http enable [SW1]ip https enable [SW1]local-user admin [SW1-luser-manage-admin]password simple admin [SW1-luser-manage-admin]service-type http https [SW1-luser-manage-admin]authorization-attribute user-role network-admin

[SW1-luser-manage-admin]quit

登陆网页版:

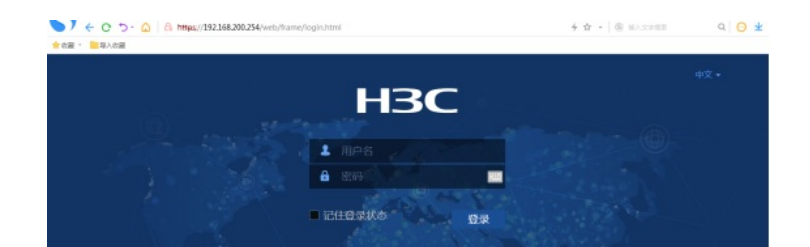

### 输入用户名、密码:

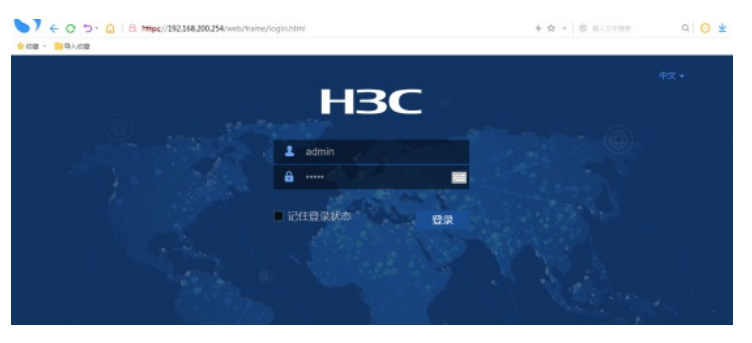

### 点击"设备"-"诊断"

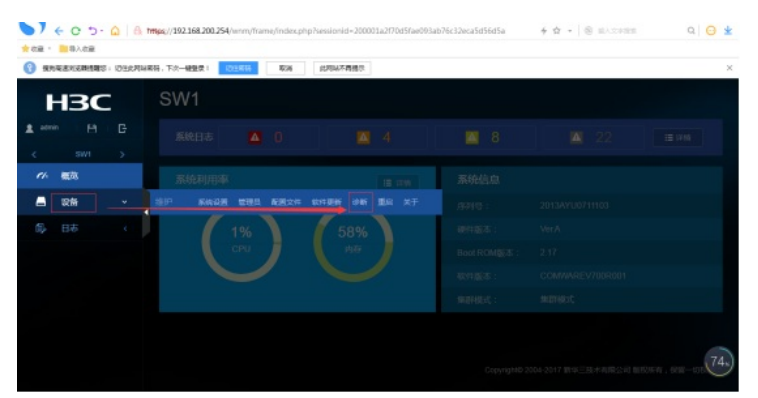

## 点击"收集诊断信息"

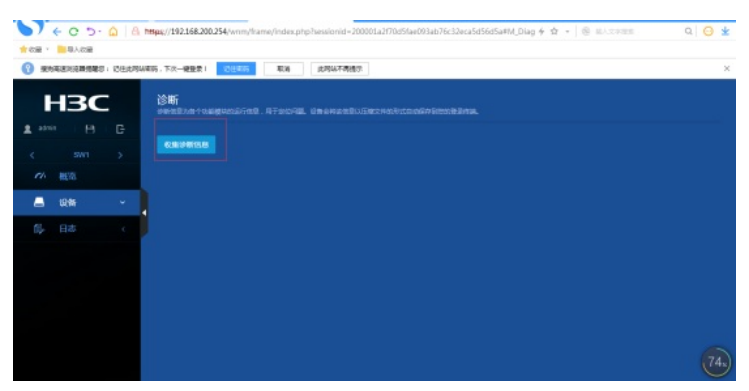

# 正在收集:

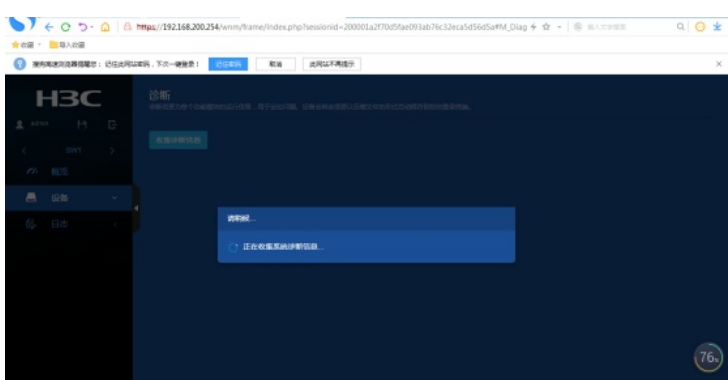

## 收集完成,选择存放路径:

| > < 0 ⊃ · △                   | 🐂ყც//192168.200.254/wnm/frame/index.php?sessionid=200001a2170d5fae093ab76c32eca5d56d5a#M_Olag 4 🌣 - 🏽 🛞 ԱՆՏԵՑՅՑ         | ۵ 😔 🛓 |
|-------------------------------|----------------------------------------------------------------------------------------------------|-------|
| CH · SACH                     | 44時、下の一発発意! <mark>12月2日、</mark> 取用 成内44不明点で、                                                                            | ×     |
| HBC<br>≰ 2016 B G<br>< 2007 > | ชัพที<br>องครองครามของการสินที่สาย<br>องครองครองครองครองครองครองครองครองครองคร                                          |       |
| ▲ 18歳 ~  ○ 18歳 ~  ○ 18歳 ~     | ★ SHAUST TE ×<br>2015 ■ diag SHI J1000144-20095 are gr<br>TEB ≥ Clarer Advision using USER 2016 Intel 2014 ★ RE-<br>CIT | 1     |

打开文件所在路径可看到诊断文件:

|                 | and the second second sec | They is the second                                                                                                    |             |     |
|-----------------|----------------------------------------------------------------------------------------------------|----------------------------------------------------------------------------------------------------|-------------|-----|
| (回)。(重) * (重) * | 存储                                                                                                    | <ul> <li>✓</li> <li>✓</li></ul> | 8           | Q   |
| 组织 🔹 े 打开 🔹     | 共享 * 新建文件夹                                                                                                    |                                                                                                    | ≡ •         | . 0 |
| ★ 牧蔵夾           | 名称                                                                                                    | 修改日期                                                                                                    | 类型          | 大小  |
| 🚺 下载            | 🝓 diag_SW1_20200404-210855.tar.gz                                                                                                    | 2020/4/4 21:09                                                                                                    | WinRAR 压缩文件 | 38  |

特别说明:

- 1、使用网页版收集诊断文件时,请确保PC能PING通设备。
- 2、交换机要开启WEB功能,且创建了相应的用户及赋予权限。
- 3、使用网页版收集诊断文件比较方便,建议使用网页版。

# 配置关键点